# 2022年度法学部新入生向け 事務ガイダンス(履修ガイダンス)

まずは、「履修の手引き」をダウンロードして、熟読してください。

「履修の手引き」には、進級・卒業するために欠かせない情報や、充実した大学生活を送るための情報が 記載されています。

本資料は、「履修の手引き」の補助資料になります。

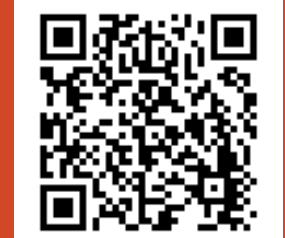

2022年3月25日

目次

- 1. スケジュール
- 2. 進級・卒業をするためには
- 3. 授業について
- 試験や成績について
   (研究倫理教育)
- 5. その他

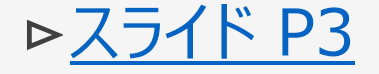

▶<u>スライド P10</u>

▶<u>スライド P18</u>

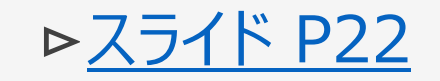

▶<u>スライド P26</u>

## 1. スケジュール

(1) 2セメスター制

(2) 1年間の流れ

(3) 当面の予定

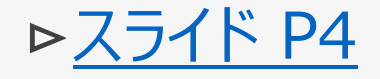

▶<u>スライド P5</u>

▶<u>スライド P6</u>

スケジュール
 2セメスター制

法学部では、1 年間を春学期と秋学期に分けて、授業を実施しています (一部、通年で実施する授業があります)。 時間割上では、通年・春学期・秋学期・● ●セッションと開講する時期が分かれています。

## 2022年度(1年間)

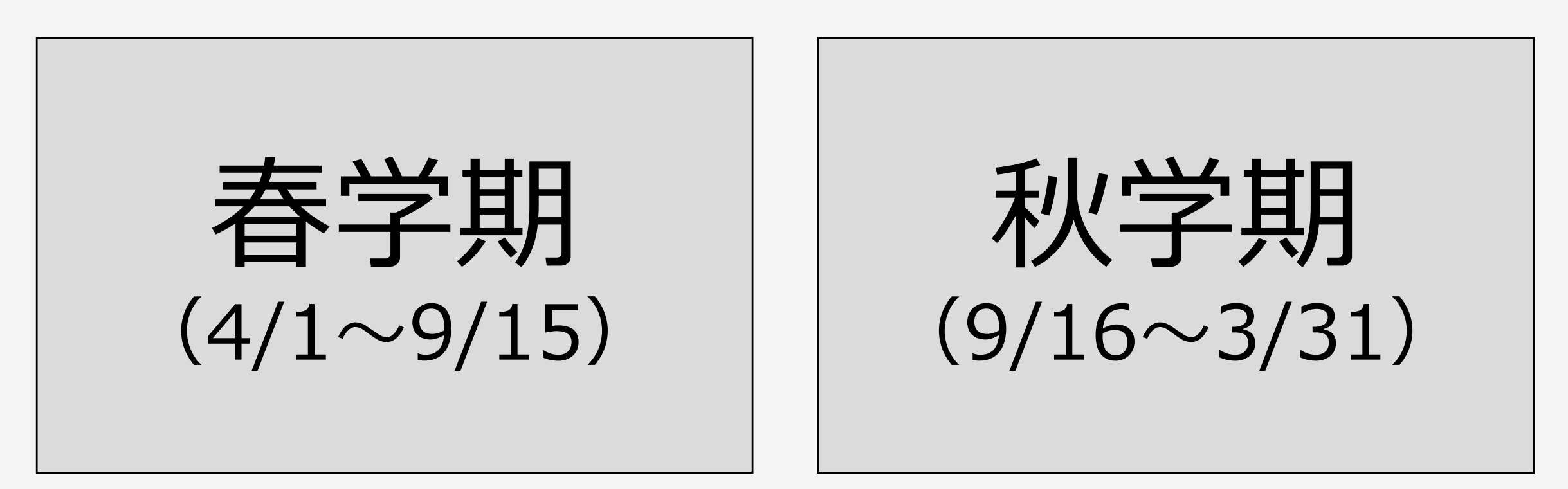

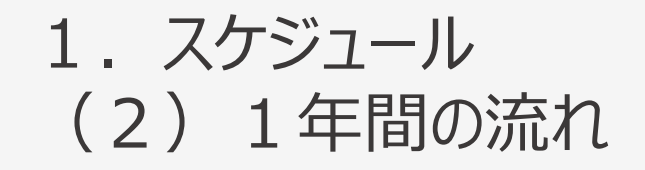

履修の手引き P13・14

| 月  | 内容                 | 月         | 内容                    |
|----|--------------------|-----------|-----------------------|
| 4月 | 春学期授業開始<br>Web履修登録 | 9月        | 秋学期授業開始<br>Web履修修正•確認 |
| 5月 | Web履修修正·確認         | 1月        | 秋学期授業終了               |
| 7月 | 春学期授業終了<br>春学期試験   | 1月~<br>2月 | 秋学期試験                 |
| 9月 | 春学期成績発表            | 3月        | 秋学期成績発表<br>進級・卒業発表    |

祝日や授業がない日程については、学年暦を確認してください。

### 1. スケジュール (3) 当面の予定(3/25現在) ※<u>新入生案内</u>もご確認ください。

| 日付                  | 内容               | 備考                                                                                     |
|---------------------|------------------|----------------------------------------------------------------------------------------|
| 3/31(木)~            | 学生証番号·統合認証ID確認   | 本学のシステムを利用することができるようになります。<br>確認方法は <u>こちら</u> をご確認ください。                               |
| 4/1(金)              | オリエンテーション        |                                                                                        |
| 4/1(金)~             | 2022年度授業時間割確認*1  | 詳細は <u>こちら</u> をご確認ください。<br>初回授業までに、必ず確認してください。                                        |
| 4/3 (日)             | 入学式              | 詳細は <u>こちら</u> をご確認ください。                                                               |
| 4/3 (日) ~           | 学習支援システムに仮登録     | 学習支援システムのアクセス方法および仮登録する方法は、こちらの「 <u>学習支援シ</u><br>ステムガイド」を確認してください。初回授業までに、仮登録を終えてください。 |
| 4/4(月)              | 学生証配付、書類提出       |                                                                                        |
| 4/6(水)              | 健康診断             | 詳細は <u>こちら</u> をご確認ください。                                                               |
| 4/7(木)              | 春学期授業開始          | 学習支援システムで仮登録が完了した場合、この日より、仮登録した授業に関す<br>る情報を随時受信できるようになります。                            |
| 4/16(土)~<br>4/21(木) | 情報システムに履修登録(本登録) | 情報システムのアクセス方法および履修登録方法は、 <u>こちら</u> を確認してください。<br>情報システムで履修登録した科目に対して、成績評価がつきます。       |

\*1 新入生の皆さんは、まず、「法学部専門科目時間割」および「ILAC/市ヶ谷基礎科目・総合科目時間割」を確認してください。

#### 補足:各種システムについて

### Hoppiiについて

学生が利用するシステムやサイト、全てのリンク先をひとまとめにしたポータルサイトが「Hoppii(Hosei portal to pick up information)」です。右上の統合認証IDをクリックすることで、学習支援システムへもログインできます。

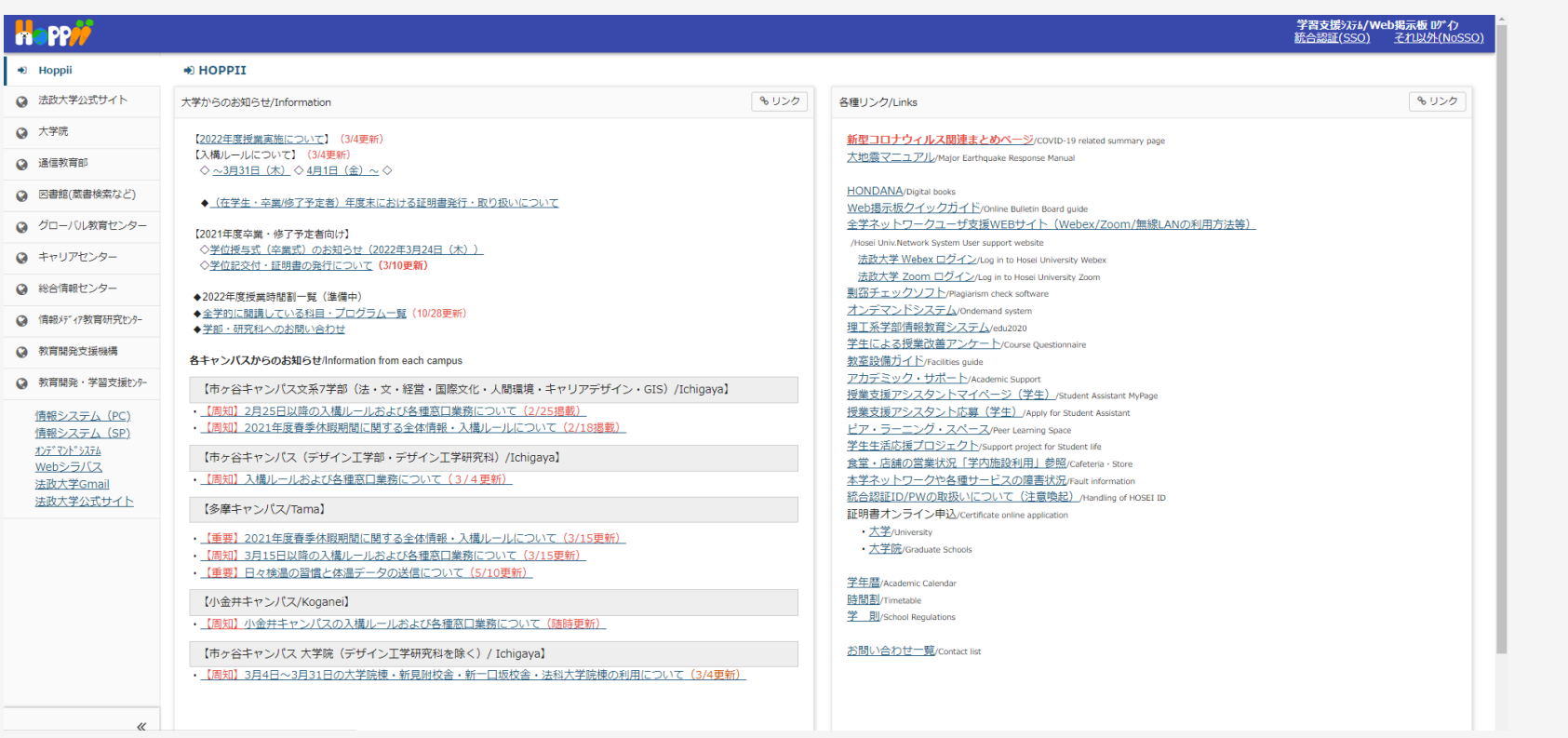

「Hoppii」はこちら

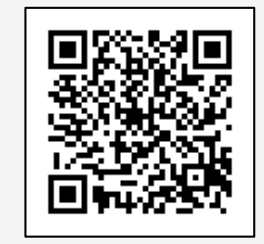

(イメージ)

#### 補足:各種システムについて

#### 学習支援システムについて

#### 授業教材の確認やレポート課題を提出、教員へ授業外での質問は、法政ポータルサイト「Hoppii(ホッピ)」 内の学習支援システムで行います。

| Happ#                                                                                                    |                                                |       |                                          | 学習支援システム/Web掲示板 ログイン<br>統合認証(SSO) <u>それ以外(NoSSO)</u> |
|----------------------------------------------------------------------------------------------------|------------------------------------------------|-------|------------------------------------------|------------------------------------------------------|
| Hoppiiトップページ                                                                                                    | ➡ HOPPIIトップページ                                 |       |                                          |                                                      |
| ⊘ 法政大学公式サイト                                                                                                    | 大学からのお知らせ                                      | & リンク | 各種リンク                                    | <b>も</b> リンク                                         |
| ④ 通信教育部                                                                                                    | ただいま、以下はプレ公開中です。正式なリリースは4/1(水)からとな             | ります。  | <u>Web掲示板クイックガイド</u>                     |                                                      |
| <ul> <li>全学ネットワークシステム</li> </ul>                                                                                                | ・法政ポータルサイトHoppii                               |       | 授業改善アンケート(準備中)<br>教室設備ガイド                |                                                      |
| ♀ 図書館                                                                                                    | <ul> <li>・学習支援システム</li> <li>・Web掲三板</li> </ul> |       | <u>Turnitin利用申込(教職員)</u><br>Turnitinログイン |                                                      |
|                                                                                                    | - TOP 1971 NA                                  |       | <u>アカデミック・サポート</u><br>授業支援アシスタント登録       |                                                      |
| ● キャリアセンター                                                                                                    | 各キャンパスからのお知らせ/Information from each campus     |       | <u>学習支援ハンドブック</u><br>ピア・ラーニング・スペース       |                                                      |
| ◎ 総合情報センター                                                                                                    | 【新型コロナウイルス感染症に関する特徴ページ】                        |       | 学術研究データベース                               |                                                      |
| ♀ 情報メディア教育研究センター                                                                                                    | (III) H+V)/(Andrigaya)                         |       | お問い合わせ一覧                                 |                                                      |
| 教育開発支援機構                                                                                                    | 【多摩キャンパス/Tama】                                 |       |                                          |                                                      |
| 教育開発・学習支援 tンター                                                                                                    |                                                |       |                                          |                                                      |
| ♀ 全学休講情報                                                                                                    | [小金井キヤンバズ/Koganel]                             |       |                                          |                                                      |
| <u>情報システム(PC)</u><br><u>情報システム(SP)</u><br><u>わテ*フンドシステム(PC)</u><br><u>オフ**フレ*システム(SP)</u><br><u>Webシラバス</u><br><u>法取大学Gmail</u> |                                                |       |                                          |                                                      |

「学習支援システムガイド」 (操作マニュアル等)はこちら

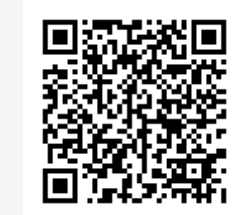

#### 補足:各種システムについて

### 情報システム(履修登録)について

#### WEB履修登録や、成績の確認ができます。法学部HP「2022年度授業関連情報(履修登録等)【法学部】」 に掲載の<u>手順書</u>を確認し、履修登録等を行ってください。

| 法政大学                                                                                                    |                         |                           |                        |                                             | Test 0                 | akunei(甲生) | ログアウト / Log out           |
|----------------------------------------------------------------------------------------------------|-------------------------|---------------------------|------------------------|---------------------------------------------|------------------------|------------|---------------------------|
| 法政大学情報ボータル                                                                                                    |                         |                           |                        |                                             |                        |            | (CGA010PCT01)             |
| <ul> <li>×インメニュー</li> <li>・ 提案・価格型単位会</li> <li>・ 体護 近久防会</li> <li>・ 抽選 使素風投中益</li> <li>・ 風援軍政治</li> <li>・ 風援軍政治</li> <li>・ 風援軍政治</li> <li>・ 風援軍政治</li> <li>・ 見受重政治</li> <li>・ 支援学会申請</li> </ul> * クリンガス * クリンガス< | ③お知:<br>リレベー<br>項助<br>1 | -ジ ← →<br><u>区分</u><br>学部 | ページ<br>作品<br>「読みた」News | 0 表示件数 20 ▼ 60<br>作品<br>「建建計評解意思のようからせ」発行開始 | <u>参加合业者已信元</u><br>保装課 | 16-06-7    | ₽ <b>0</b><br>15∼17/03/24 |
|                                                                                                    |                         |                           |                        |                                             |                        |            | (イメージ)                    |

「情報システム」はこちら

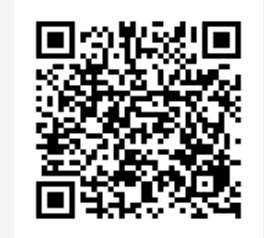

# 2. 進級・卒業をするためには

| (1) 単位               | ⊳ <u>スライド P11</u> |
|----------------------|-------------------|
| (2)進級                | ⊳ <u>スライド P12</u> |
| (3)-1.卒業所要単位(法律学科)   | ⊳ <u>スライド P13</u> |
| (3)-2.卒業所要単位(政治学科)   | ⊳ <u>スライド P14</u> |
| (3)-3.卒業所要単位(国際政治学科) | ⊳ <u>スライド P15</u> |
| (4)履修登録するためには        | ⊳ <u>スライド P16</u> |
| (5)履修可能単位数           | <u>⊳スライド P17</u>  |

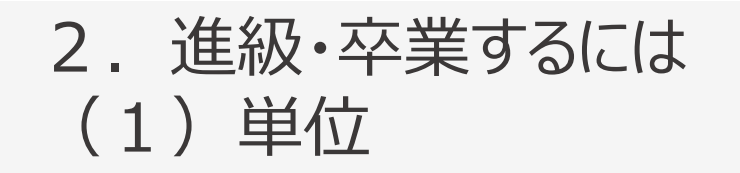

履修の手引き P16

大学では、単位制度を採用しています。

## 科目を「履修(登録)」し、授業参加状況、レポート、試験等における成績評価の結果、

合格した場合、単位が与えられます(「修得」と言います)。

定められた単位数を修得しなければ、進級・卒業することはできません。

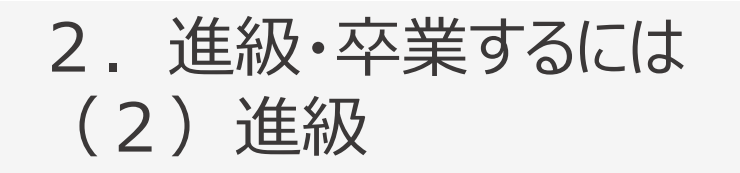

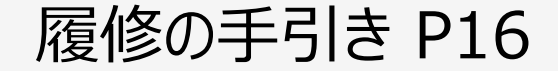

#### 1年生から2年生に進級するためには、(1年間で、)

## ILAC科目\*1、SSI科目\*2、専門科目を問わず 20単位以上 を修得しなければなりません。

\*1 ILAC科目とは、市ヶ谷リベラルアーツセンターが開講している科目です。詳細は、「履修の手引き」P52~を確認してください。 \*2 SSI科目とは、SSI(スポーツ・サイエンス・インスティテュート)生のみ対象の科目です。

必ず、「進級に関する規程」を確認してください(2年生以降の進級も確認すること)。

2.進級・卒業するには
 (3)-1.卒業所要単位(法律学科) ※留学生・SSI生は別に定めます。

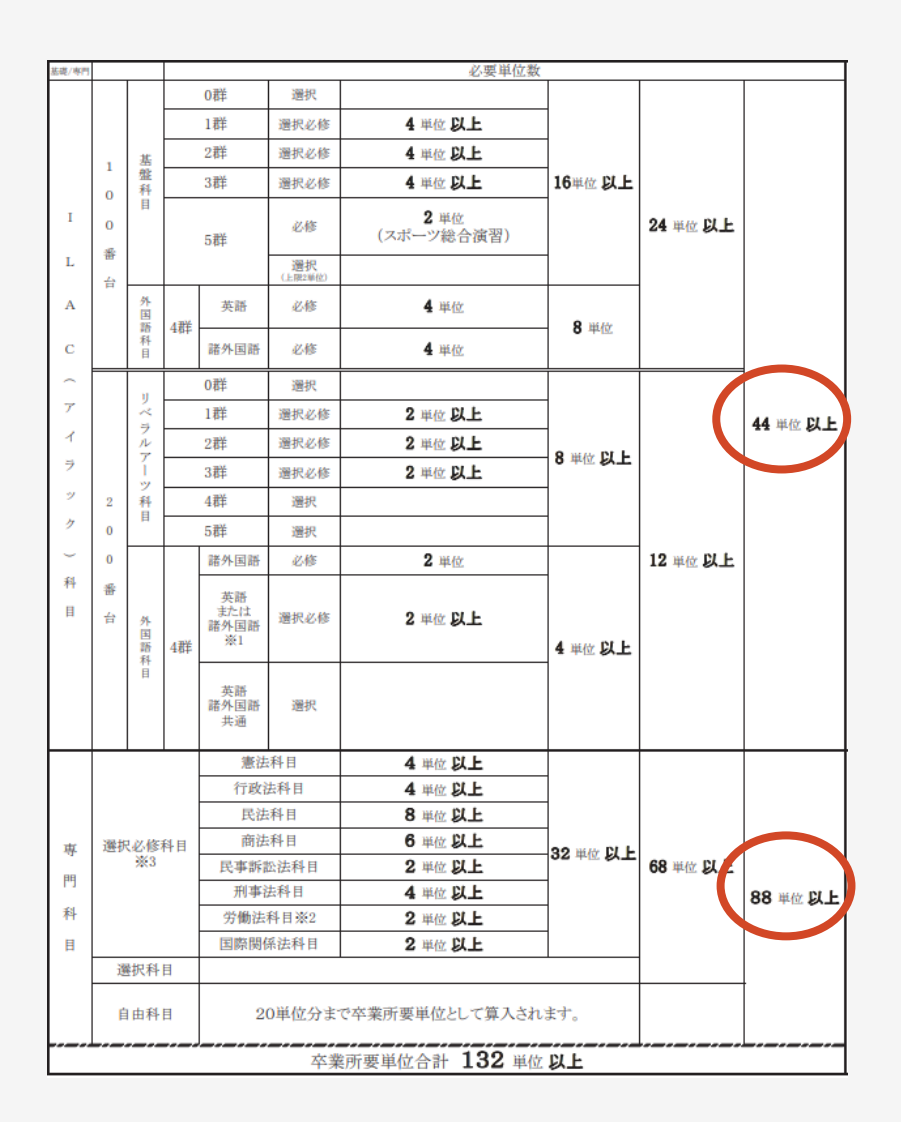

#### <Point>

卒業する(4年次終了)までに、 ILAC科目44単位以上、専門科目88単位以上の 合計132単位以上修得しなければなりません。

ILAC科目の中には、100番台・200番台と科目が設置され、 各群の中で何単位以上と細かく定められています。

専門科目の中でも、選択必修科目、選択科目、自由科目と分かれており、各科目の必要単位を満たさなければなりません。

各群・科目の中にどんな科目が設置しているかは、 ILAC科目一覧は、「履修の手引き」P38~41を、 専門科目一覧は、「履修の手引き」P72~73を確認してください。

# 2.進級・卒業するには (3)-2.卒業所要単位(政治学科) ※留学生・SSI生は別に定めます。

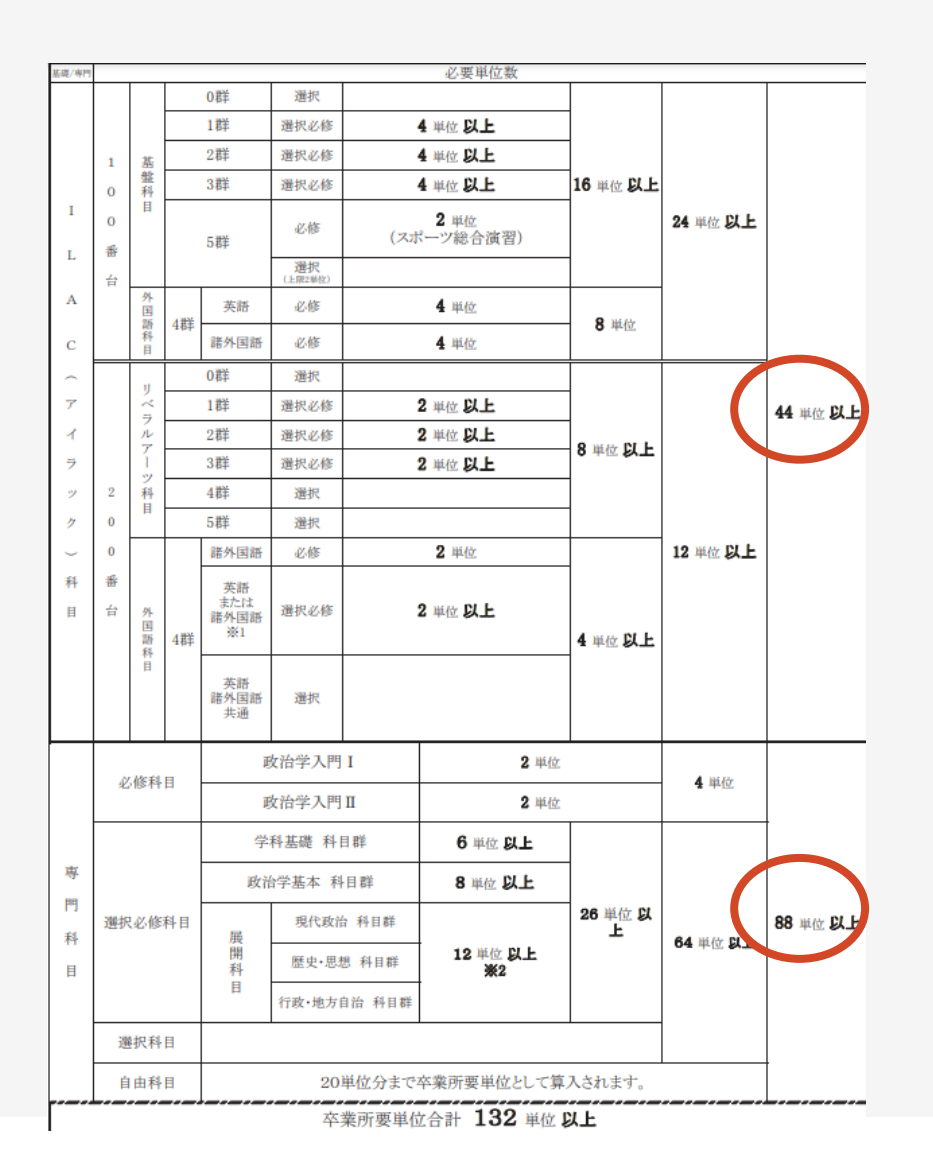

#### <Point>

卒業する(4年次終了)までに、 ILAC科目44単位以上、専門科目88単位以上の 合計132単位以上修得しなければなりません。

ILAC科目の中には、100番台・200番台と科目が設置され、 各群の中で何単位以上と細かく定められています。

専門科目の中でも、必修科目\*、選択必修科目、選択科目、自由 科目と分かれており、各科目の必要単位を満たさなければなりません。

\*「政治学入門Ⅰ」、「政治学入門Ⅱ」は、 1年生次に必ず履修してください。

各群・科目の中にどんな科目が設置しているかは、 ILAC科目一覧は、「履修の手引き」P38~41を、 専門科目一覧は、「履修の手引き」P74~75を確認してください。

2. 進級・卒業するには
 (3) - 3. 卒業所要単位(国際政治学科) \* SSIE(d) (定めます。

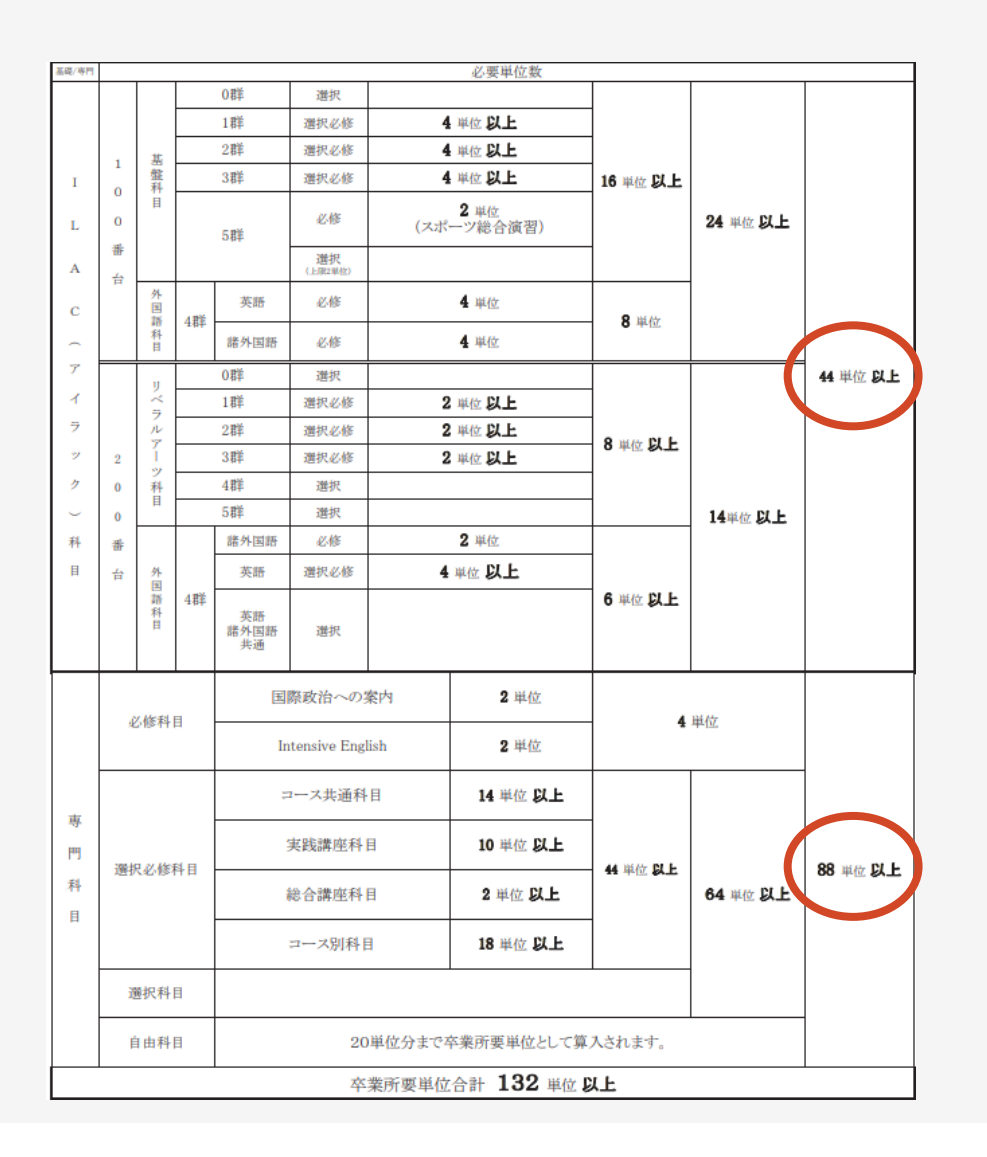

<Point>

卒業する(4年次終了)までに、 ILAC科目44単位以上、専門科目88単位以上の 合計132単位以上修得しなければなりません。

ILAC科目の中には、100番台・200番台と科目が設置され、 各群の中で何単位以上と細かく定められています。

専門科目の中でも、必修科目\*、選択必修科目、選択科目、自由科目と分かれており、各科目の必要単位を満たさなければなりません。

\*「国際政治への案内」、「Intensive English」は、 1年生次に必ず履修してください。

各群・科目の中にどんな科目が設置しているかは、 ILAC科目一覧は、「履修の手引き」P38~41を、 専門科目一覧は、「履修の手引き」P78~79を確認してください。

# 2. 進級・卒業するには (4) 履修登録するために

### 履修の手引き P33~

| <ol> <li>「時間割」にて科目を確認</li> <li>学期、曜日、時限を</li> </ol> | なる<br>② <b>「履修の手引き」</b> で卒業<br>されるか確認する<br>ILAC科目一覧、                              | 業所要単位のどこに分類<br>③ <b>「シラバス」</b> を確認する |                                                          | 「学習支援システム」上で、<br>仮登録                             | 「情報システム」上で、<br>WEB履修登録<br><b>(本登録</b> )                                          |
|-----------------------------------------------------|-----------------------------------------------------------------------------------|--------------------------------------|----------------------------------------------------------|--------------------------------------------------|----------------------------------------------------------------------------------|
| 確認する。                                               | 専門科目一覧を確認する。<br><u>科目によっては、2年生や</u><br><u>3年生からでないと履修でき</u><br><u>ない場合があります</u> 。 | 科目の学習目標や内容、<br>採点方法などを確認する。          | 5.                                                       | 授業開始前までに、<br>履修したい科目や興味のある<br>科目を登録します。<br>登録方法は | 定められた期間(4/16<br>~21)に登録します。<br>登録方法は <u>「手順書」</u> で<br>確認してください。<br>履修登録が完了した科目に |
| く注意><br><u>履修登録は、自らの</u><br>毎年 確認を台った。              | )<br><b>責任のもとでおこな</b><br>マトズ 利日を修得で                                               | 「 <u>学習支援システムガイド」</u> で<br>確認してください。 | 成領かつきょ9。<br>履修登録後に必ず履修登録<br>科目確認通知書を出力し、<br>保管・確認してください。 |                                                  |                                                                                  |

毎年、確認を怠ったことで、科目を修得できなかった例があります。 十分、お気をつけください。

「学習支援システム」のデータが、 「情報システム」に、自動的に移行はしません。 必ず、自身で登録する必要があります。

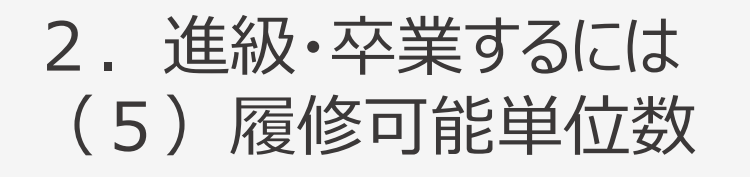

履修の手引き P33

## 1年生次(年間)に、修得可能な単位数の上限は、42単位です。

なお、春学期に修得できなかった単位がある場合は、秋学期履修修正期間(9月下旬頃)に (春学期分と合わせて)<u>48単位</u>まで履修登録することができます。

必ず、「各学年の履修可能単位数」を確認してください(2年生以降の単位数も確認すること)。

ただし、オンライン授業については、卒業所要単位として60単位を超えて履修することができません。 各授業の授業形態(オンライン/対面)については、シラバス等でご確認し、計画的な履修をしましょう。 情報システムでの履修登録の際、各授業について、授業形態(オンライン/対面)が表示されます。 オンライン授業の単位数は、こちらの表示に基づいて、集計されます。

## 3. 授業について

### (1)抽選、クラス指定、選考あり授業

(2) 教室・校舎の見方について

(3)休講・補講

▶<u>スライド P19</u>

▶<u>スライド P20</u>

▶<u>スライド P21</u>

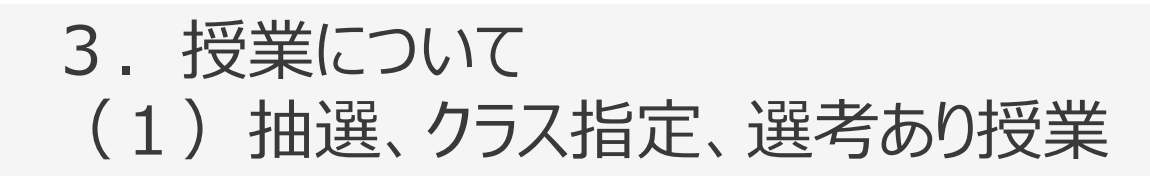

#### 履修の手引き P86~、他

ILAC科目や専門科目の一部には、抽選、クラス指定、選考あり授業などがあります。

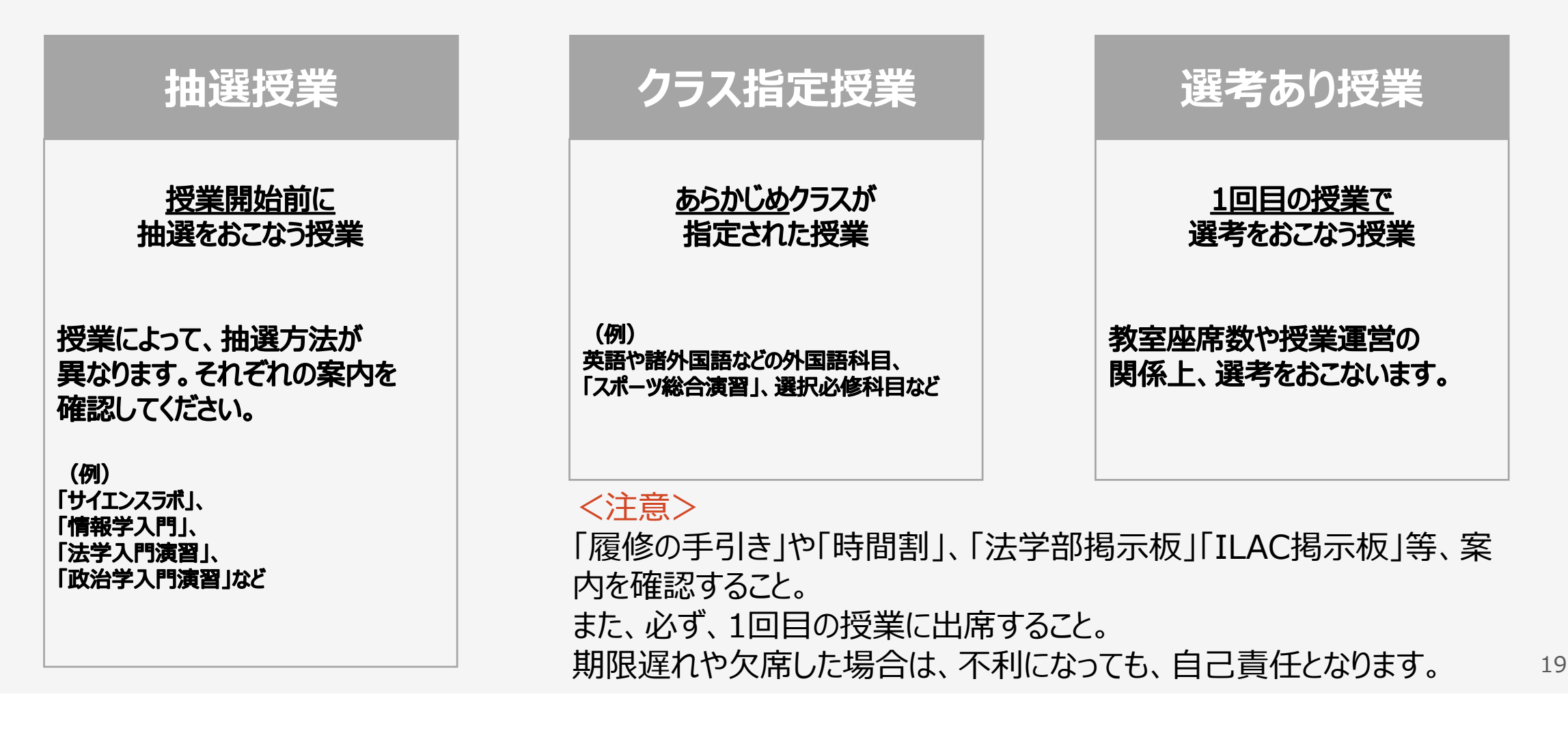

# 3. 授業について (2) 教室・校舎の見方について

授業教室は、時間割にて確認してください。

法学部HP「2022年度授業関連情報(履修登録等)【法学部】」に時間割は掲載しています。

#### 【教室表示の見方】

S+数字3桁=外濠校舎(数字上1桁目が階数) F+数字3桁=富士見坂校舎(数字上1桁目が階数) F遠隔=富士見坂校舎1階遠隔講義室 数字4桁=ボアソナードタワー(数字上2桁が階数) G+数字3桁=富士見ゲート(数字上1桁目が階数) Y+数字3桁=大内山校舎(数字上1桁目が階数)

※「各校舎の配置について」「教室の配置について」も併せてご確認ください。

教室や、曜日・時限、担当教員が変更になる場合があります。 その場合、法政ポータルサイト「Hoppii(ホッピ)」内の学習支援システムでお知らせします。

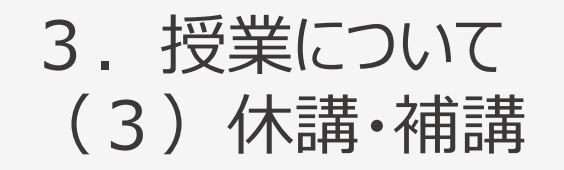

履修の手引き P127、他

## 担当教員が公用、校務、病欠等により、授業がお休みになる場合があります(「休講」と言います)。

授業の進度や休講を補うために、「補講」をおこなう場合があります。

休講や補講の情報は、法政ポータルサイト「Hoppii(ホッピ)」内学習支援システムでお知らせします。

緊急事態等による休講については、「履修の手引き」 P166を確認してください。

# 4. 試験や成績について

(1) 試験

(2) 不正行為について

▶<u>スライド P24</u>

(3) 成績

▶<u>スライド P25</u>

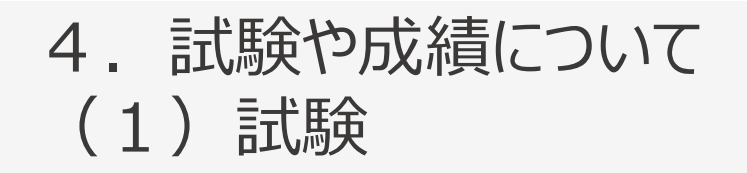

履修の手引き P130~

試験は、定期試験期間の試験(オンライン試験・対面試験含む)、授業内試験(オンライン試験・対面試験含む)、 期末レポート(オンライン上での提出受付含む)等多岐にわたっています。

また、科目によっては、授業期間中の課題提出のみで試験を行わない「平常点」評価の授業もあります。

試験方法については、シラバスや学習支援システムのお知らせで確認してください。

※定期試験期間(春学期は7月21日~30日)に試験を行う授業は、通常の授業時限・教室と異なるため注意が必要です。

日時・教室は、法学部HP「試験・成績関連情報」等で掲載するため、必ずご確認ください。

# 4. 試験や成績について(2) 不正行為について

### 履修の手引き P131~

| 个止仃為悚悲                                                                                                    | 见了"的谷子。                        |
|----------------------------------------------------------------------------------------------------|--------------------------------|
| <ul> <li>①剽窃(ひょうせつ)行為</li> <li>例:</li> <li>a.他人の論文、出版物、ウェブサイト、</li> <li>作品等から、適切な引用処理を行わずに</li> <li>限定的に流用した</li> </ul>                                                                                   | ○厳重注意または譴責                     |
| <ul> <li>②悪質な剽窃(ひょうせつ)行為例:</li> <li>a.他人の論文、出版物、ウェブサイト、作品等から、適切な引用処理を行わずに流用した</li> <li>b.他人と示し合わせ、他人とほぼ同一の内容で課題を作成し提出した</li> <li>c.他人が作成した論文等を、自己の氏名に書き換えて提出した</li> <li>d.指導にも関わらず繰り返し剽窃行為を行った</li> </ul> | ○停学3カ月未満<br>○当該科目は無効(E評価)      |
| <ul> <li>③代筆依頼</li> <li>例:</li> <li>a.論文・レポート等の作成を代行する企業・個人等の他者に作成を請け負わせ、</li> <li>納品物を自己が作成したものとして提出した</li> </ul>                                                                                        | ○停学3カ月以上6カ月未満<br>○当該科目は無効(E評価) |
| <ul> <li>④その他不正行為</li> <li>例:</li> <li>a.データの捏造(ねっぞう)、改竄(かいざん)。</li> </ul>                                                                                                    | 〇停学3カ月未満<br>〇当該科目は無効(E評価)      |

試験・課題等での不正行為は、基準に基づいて厳しく処分されます。 絶対におこなわないようにしてください。

提出されたレポートは、剽窃チェックソフトで確認します。 インターネット上から丸ごとコピーをするなど、適切な引用処理が なされずレポート課題が提出された場合、このソフトで簡単にチェック できますので、必ず適切な引用処理を行ってください。 適切な引用方法については、<u>学習支援ハンドブック</u>等を 確認ください。

また、友達や過年度の先輩のレポートとほぼ同一内容での 課題提出をした場合も、簡単にこちらでチェック可能なため、 不正行為は絶対に行わないようお願いします。

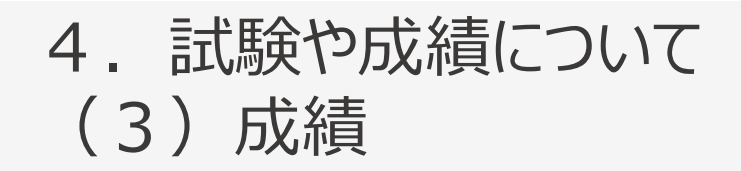

履修の手引き P140~

成績は、履修した科目の、学習の成果です(A~Cには加点・減点として、+-が付加されます)。

|                        | 合<br>(科目              | 不合<br>(科目۶        | 合格<br>卡修得)                        |                  |          |
|------------------------|-----------------------|-------------------|-----------------------------------|------------------|----------|
| S                      | A+-                   | B+-               | C+-                               | D                | Е        |
| 学習目標を満たし<br>卓越した成績をあげた | 学習目標を満たし<br>優秀な成績をあげた | おおむね学習目標を<br>満たした | 最低限な学習目標を<br>満たしたが、不十分な<br>点も見られる | 学習成果を<br>満たしていない | 未受験、採点不能 |

各評価にはそれぞれGP(Grade Point)がつきます。詳細は、「履修の手引き」で確認してください。

情報システムで「本登録」 (履修) した科目のみに成績がつきます。 学習支援システム上での「仮登録」だけでは成績評価はつきませんのでご注意ください。

# 5. その他

- (1) 統合認証ID・パスワード
- (2) 法政Gメールアドレス
- (3) 各種システム
- (4) FAQ
- (5) Chappii

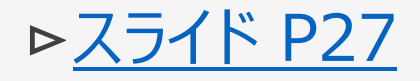

▶<u>スライド P28</u>

▶<u>スライド P29</u>

▶<u>スライド P30</u>

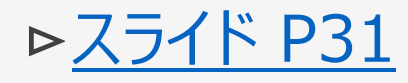

## 5. その他 (1)統合認証ID・パスワード

ユーザID(統合認証ID)は、3月31日以降に確認することができます。

ユーザID(統合認証ID)の確認と併せて、ユーザID(統合認証ID)のパスワード発行についても、必ずご確認ください(3月31日より発行開始)。

このID・パスワードで、本学のあらゆるシステムや、学内のWi-Fiなどにアクセスすることができます。 取り扱いには十分注意しましょう。

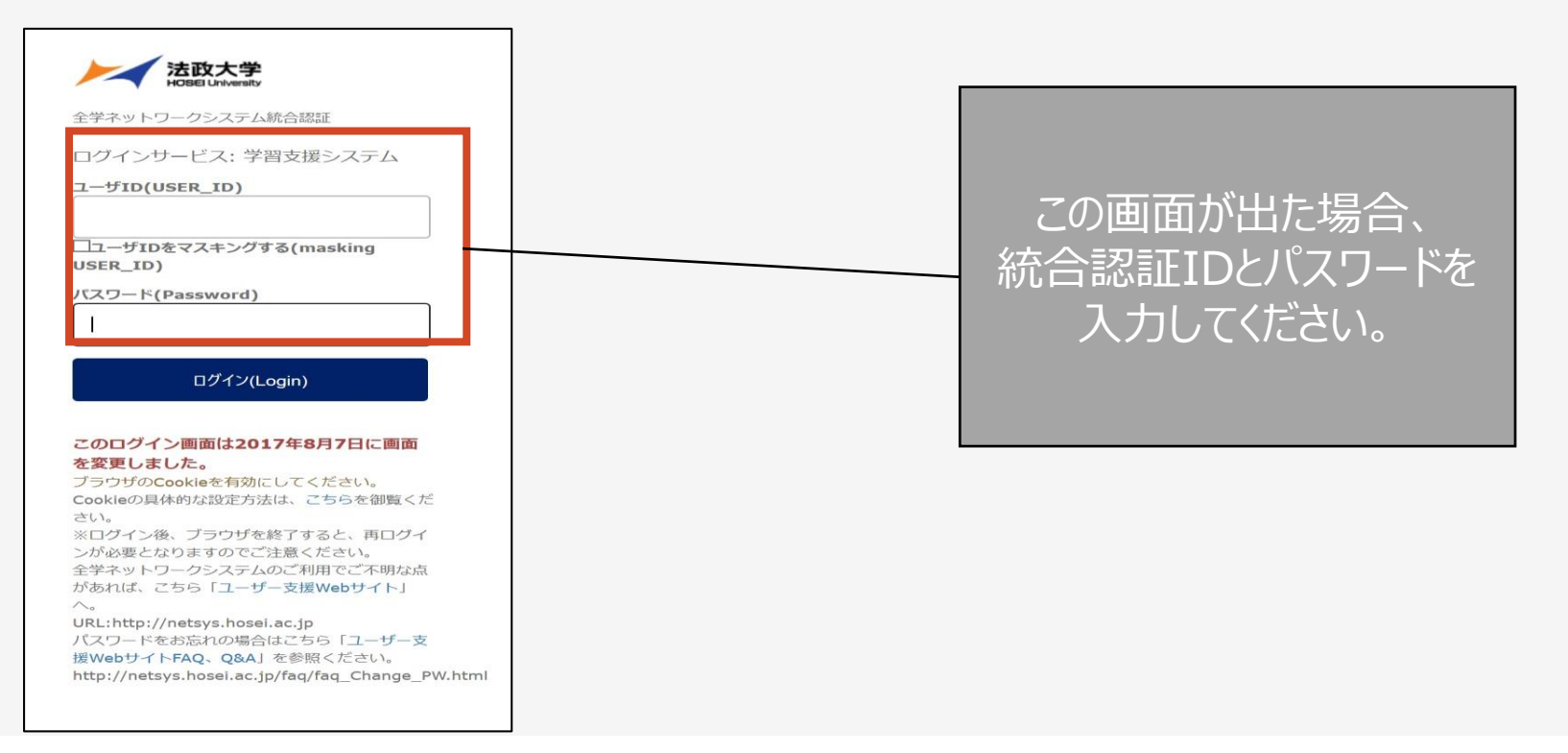

# その他 (2)法政Gメールアドレス

全学生に個人のGメールアドレスを付与しています。 「~@stu.hosei.ac.jp」が、法政大学独自のメールアドレスになります。 統合認証ID・パスワード発行時の画面に自身のメールアドレスが表示されます。 大学からのメールを随時確認できるよう各自登録をしてください。

事務室からの履修・成績に関わる重要なお知らせなどを送りますので、必ず確認するようにしてください。

| Google<br>ログイン<br>Gmail に移動                                    | 初めてログインするブラウザで、<br>この画面が出た場合、<br>大学Gメールアドレスを<br>入力してください。 | 法政大学専用Gmail<br>ログイン (Login)                           |
|----------------------------------------------------------------|-----------------------------------------------------------|-------------------------------------------------------|
| メールアドレスまたは電話番号<br>メールアドレスを忘れた場合                                |                                                           | ユーザIDを入力してください (USER ID)<br>パスワードを入力してください (Password) |
| ご自分のパソコンでない場合は、ゲストモードを使用<br>して非公開でログインしてください。詳細<br>アカウントを作成 次へ |                                                           |                                                       |
| 日本語 マ ヘルプ プライバシー 規約                                            |                                                           | た場合、<br>統合認証IDとパスワードを<br>入力してください。                    |

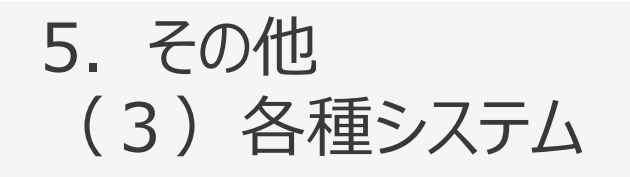

| 学部HP                                 | 学部掲示板                                                          | WEBシラバス                                          | 情報システム                   | 学習支援<br>システム                                               |
|--------------------------------------|----------------------------------------------------------------|--------------------------------------------------|--------------------------|------------------------------------------------------------|
| 授業・履修、試験・成<br>績、ゼミ選考等の情報<br>が確認できます。 | 法学部掲示板では抽<br>選授業等の情報、<br>ILAC掲示板では<br>ILAC科目の重要な情<br>報が確認できます。 | ILAC科目や専門科<br>目の授業内容、学習<br>目標、評価方法などが<br>確認できます。 | WEB履修登録や、<br>成績が確認ができます。 | 授業の教材や課題を<br>提出するのに使用しま<br>す。<br>「Hoppii」のログイン画面と同<br>じです。 |
|                                      |                                                                |                                                  |                          |                                                            |

## 5. その他 (4)FAQ

| 項番 | 質問                               | 回答                                                                                        |
|----|----------------------------------|-------------------------------------------------------------------------------------------|
| 1  | 先生の連絡先もしくは研究室を教えてほしい。            | 法学部事務では、一切連絡先・研究室を教えていません。先生<br>へ質問がある場合は、直接授業前後に先生に聞く、もしくは、学<br>習支援システムの授業内掲示板等でお伝えください。 |
| 2  | 授業に欠席します。先生に言ってもらえますか。           | 感染症罹患の場合は、事務にお知らせください。それ以外の場合<br>は、事務では取り扱わないので、学習支援システムの授業内掲示<br>板等で先生にお伝えください。          |
| 3  | 提出できなかった課題があるのですが、渡してもらえま<br>すか。 | 教員より事務に連絡がない限り、学生の皆さんの課題を事務では<br>受け取りができません。                                              |
| 4  | Google フォームの回答の仕方を教えてほしい。        | <u>こちら</u> を参照ください。                                                                       |

## 5. その他 (5)Chappii

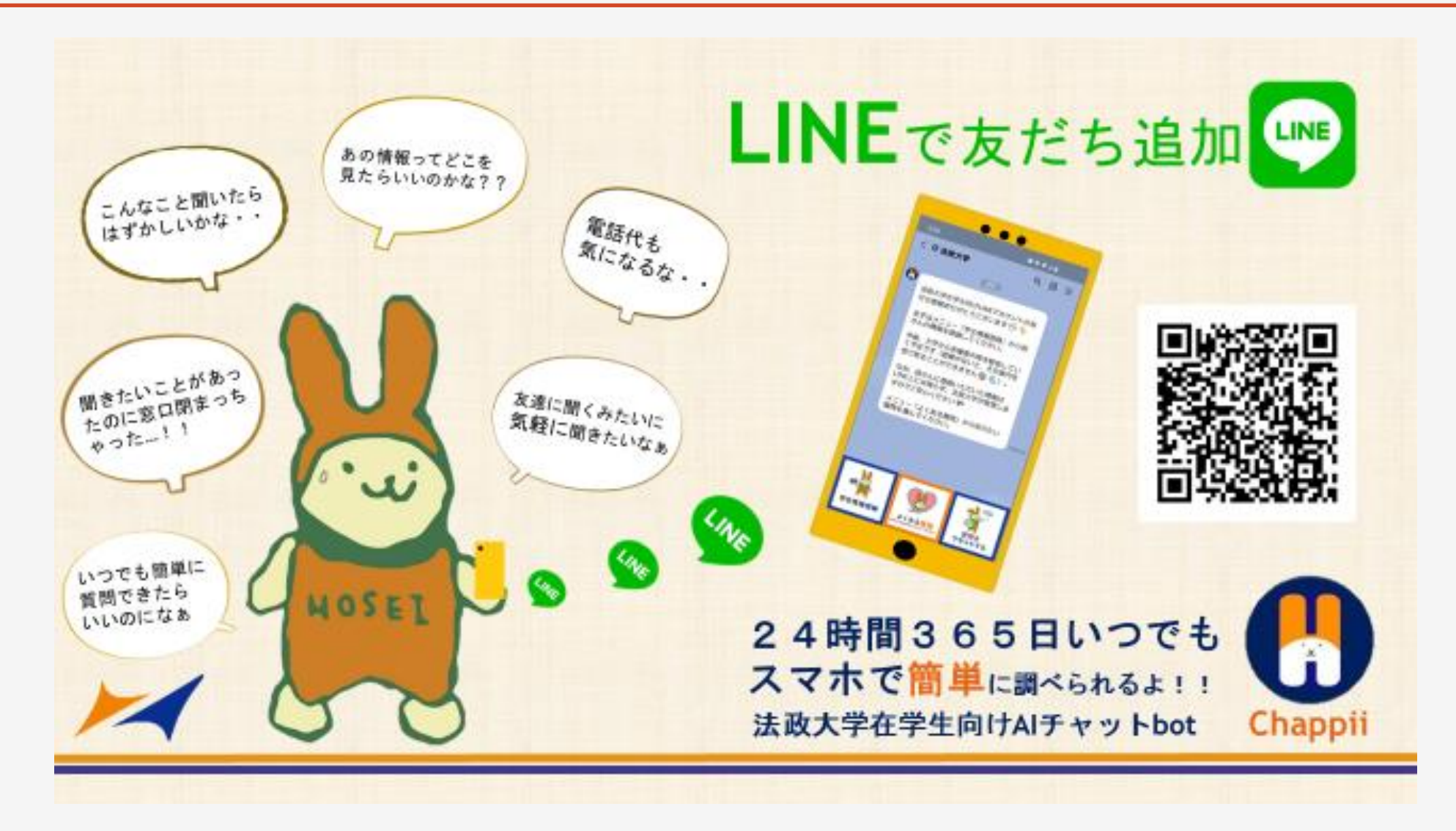

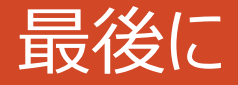

## 沢山の情報の中から、取捨選択し、自分に必要な情報を得る習慣をつけてください。

また、「ルール」や「期限」を厳守してください。

充実した大学生活を過ごすことができるように、法学部事務は皆さんをサポートします。

#### 新入生サポート制度はこちら

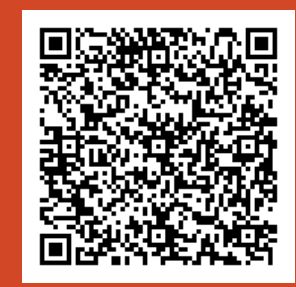

法学部事務室 場所:大内山校舎1階 窓口開室時間:9:00~11:30、12:30~17:00

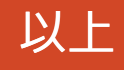